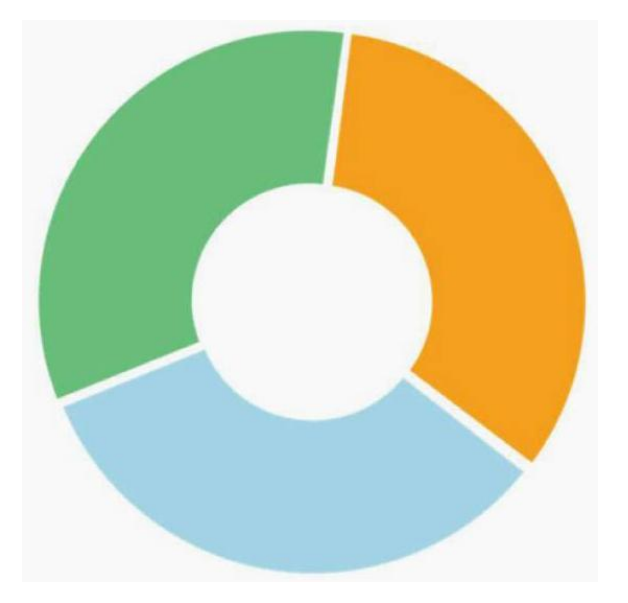

# Elsevier Performance Manager

## Administrator – Periop 101: Core Curriculum for the OB RN Circulator

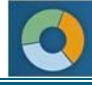

## **Table of Contents**

| Administrator Course Overview                             | 1 |
|-----------------------------------------------------------|---|
| Administrator Count                                       | 1 |
| Preceptor Count                                           | 1 |
| Module Assignment for the Periop OB 101 Course            | 2 |
| Exam Proctors                                             | 2 |
| Assign a Proctor to a Learner                             | 2 |
| Unlock an Exam                                            | 3 |
| Access/Print the Certificate of Completion                | 4 |
| Access the Certificate from the Lesson Information Screen | 4 |
| Access the Certificate from the Credits Earned Report     | 7 |

### **Administrator Course Overview**

- Periop 101: Core Curriculum for the OB RN Circulator course supports the Perioperative OB Nursing role.
- The Periop 101 OB Course is a packaged product. Assign it as a package. You cannot create new modules to assign individually or include in modules other than the pre-built Periop module.
- The three courses included in the module are the Administrator Course, the Student (Learner) Course, and the Preceptor Course. Administrators can access all three, as well as the final exam.
- The course is divided into four roles: Administrator, Student (Learner), Preceptor, and Proctor.
- The Administrator assigns Proctors to "unlock" each student's exam.
- Administrators must take the Administrator Course before a student can take the Student Course. The course provides guidance to those who administer the Student Course.
- At least one Administrator from each facility offering the Student Course must complete the Administrator Course.
- Manual assignments are made of the Administrator, Preceptor, Proctor, and Student Courses using the existing LMS processes.
- Users enrolled as students (learners) cannot also be an Administrator.
- You can view assignment and completion activity at any time.
- You receive 3.0 contact hours for completing the Administrator Course. You cannot receive contact hours for completion of the Student Course.
- You must complete the lesson and the associated test with an 80% or higher score.
- You have two years to complete the Administrator Course. Once completed, you have unlimited access to the course for the life of the Facility Agreement.
- Upon successful completion of the course, you can access your Certificate of Completion. In order to do so, you must add/update your CE Profile and complete a course evaluation.

#### **Administrator Count**

- Each organization can assign two Administrators at no cost.
- Each organization can assign additional Administrators for a fee.
- There can be no transfer of Administrator permissions across users. Each Administrator assignment consumes an Administrator course seat. If an Administrator leaves, the organization can purchase an additional Administrator seat in order to give someone else Administrator permissions for the Student and Preceptor courses.
- Your organization is entitled to two new Administrator seats upon renewal. For example, upon first renewal, the organization is entitled to have four Administrators the original two plus two new ones. The same applies for subsequent renewals.

#### **Preceptor Count**

• The Periop 101 standard license includes four (4) Preceptor seats. The organization can purchase additional seats. Use the standard LMS seat licensing process to manage access. See the Help document from the Administrator Help menu named "Seat Counting Report" for information about the LMS seat licensing process.

• If an Administrator takes the Preceptor Course, that activity counts as use of a preceptor seat.

#### Module Assignment for the Periop OB 101 Course

- A user must be both an LMS Administrator with module assignment rights, and a Periop 101 Administrator to be able to assign the Periop 101 OB course.
- Only designated Periop Administrators have access to assign the Student or Preceptor courses, based on the number of seats purchased.
- System Administrators only have access to assign the Administrator Course. System Administrators can designate Administrators with the option to assign the Preceptor and Student courses in both the "Local" and "Global" module lists.
- The custom assignment that permits modification of the due date displays upon course selection. You can set the due date for the Student Course no later than six (6) months from the Date of Assignment. You can set the due date for the Preceptor Course no later than 90 days from the Date of Assignment.

#### **Exam Proctors**

#### Assign a Proctor to a Learner

|    | Steps                                                          | Display                                                                                                    |  |
|----|----------------------------------------------------------------|----------------------------------------------------------------------------------------------------|--|
| 1. | From your <b>PERSONAL PAGE</b> , click the <b>Admin</b> tab.   | Discussion Tools Admin Logout Help                                                                                                    |  |
| 2. | Click the Learners tab, and select<br>LOOKUP LEARNERS.         | Home       System       Access       Learners       eLearning         Lookup Learners       Add New Learners       Add New Learners         Manage       Add New Learners         Manage       Adm         E-learning / Individual       View         You :       You :         Class/Event Roster       View         Class/Event Roster       View |  |
|    | The LOOKUP LEARNER screen displays.                            |                                                                                                    |  |
| 3. | Search for the learner to whom you want to assign the Proctor. | Search by Verification Code: Search                                                                                                    |  |

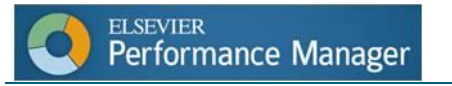

#### Assign a Proctor to a Learner

| Steps                                                                                                    | Display                                                                                                    |
|----------------------------------------------------------------------------------------------------|----------------------------------------------------------------------------------------------------|
| Renown.                                                                                                    | A Blac Castor - Casaral Manchell, Santa                                                                         |
| Home System Access Learners eLearning Discussion Knowledge                                                                                     | Manager Context Classes & Events Performance Custom Surveyor Reports Log Out Help                               |
|                                                                                                    | Lookup Learners                                                                                                 |
|                                                                                                    |                                                                                                    |
| Search by Last Name: Emm Or Search by Learner Id                                                                                               |                                                                                                    |
| Search by Verification Code: Search                                                                                                    | E                                                                                                    |
| Notes:<br>- Lookup Learners will find learners within your administrative scope (the f                                                         | r facilities and departments for which you have been granted administrative access.)                            |
| - This search is not case-sensitive, searching for Abbot, or Abbot, or abb                                                                     | uoti wiii recum the same results.                                                                               |
|                                                                                                    |                                                                                                    |
| Lastname First, MI UID Password                                                                                                    | Facility Dept Pos. Active Admin                                                                                 |
| Smith         Adrienne         26055         *********           Smith         Andv         25123         ************************************ | 01 200211 520215 Yes No Edit Transcript Manage Training 08 100520 104575 Yes No Edit Transcript Manage Training |
| Smith         Ansel         27120         *********                                                                                            | 01 200151 640102 Yes No Edit Transcript Manage Training                                                         |
| 4. Click the <b>[Edit]</b> button to the right o<br>The <b>EDIT LEARNER</b> screen displays.                                                   | of Learner.                                                                                                    |
| 5 Click the Select learner as Exam                                                                                                    |                                                                                                    |
| 5. Olick the Select learner as Exam                                                                                                    | Grant learner access to the Change Management System.                                                           |
| Proctor. If checked this learner w                                                                                                    | Protect learner from auto-termination during HR download processing.                                            |
| be able to unlock exams checkbo                                                                                                    | <b>X</b> Exempt learner from automatic assignments made during HR download processing.                          |
| in the bottom portion of the screen.                                                                                                    |                                                                                                    |
|                                                                                                    | Knowledge Manager Preceptor - May Grade Knowledge Manager Checklists                                            |
| <ol><li>Click [Save Changes].</li></ol>                                                                                                    | Grade Discussion Participants                                                                                   |
|                                                                                                    | Periop Course Administrator                                                                                     |
|                                                                                                    | Periop Course Preceptor                                                                                         |
|                                                                                                    |                                                                                                    |

#### **Unlock an Exam**

| Steps                                                                                                    | Display                     |  |  |  |
|----------------------------------------------------------------------------------------------------|-----------------------------|--|--|--|
| <ol> <li>From your PERSONAL PAGE, click the<br/>[View] button next to Exam Proctor<br/>Utilities.</li> </ol>      | Exam Proctor Utilities View |  |  |  |
| The <b>PROCTORED EXAM MANAGEMENT</b> screen displays. Only students scheduled to complete exams that day display. |                             |  |  |  |

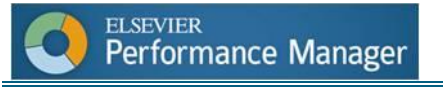

#### **Unlock an Exam**

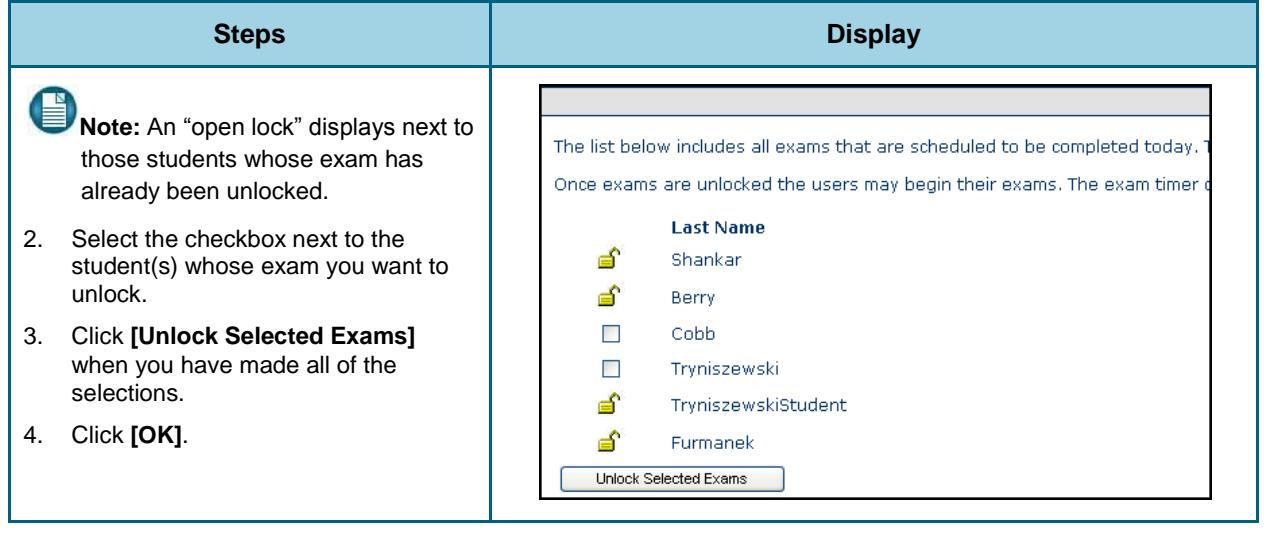

### Access/Print the Certificate of Completion

Access the certificate from the LESSON INFORMATION screen, or from the **Credits Earned Report** (from your **PERSONAL PAGE**).

#### Access the Certificate from the Lesson Information Screen

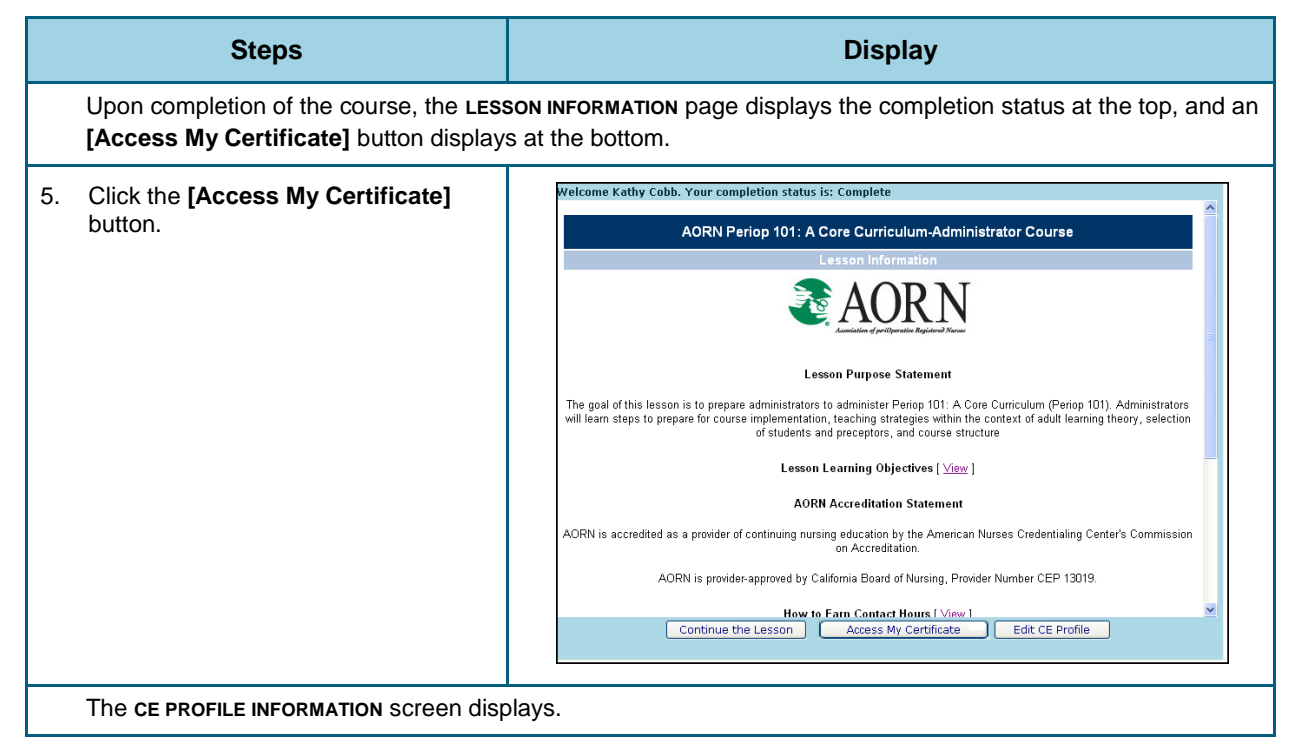

#### Access the Certificate from the Lesson Information Screen

| Steps                                                                                                    | Display                                                                                                    |
|----------------------------------------------------------------------------------------------------|----------------------------------------------------------------------------------------------------|
| <ol> <li>Answer each of the questions by<br/>selecting the appropriate radio button.</li> <li>Enter open-ended answers in the text<br/>boxes provided.</li> <li>Click [Submit].</li> </ol>    | Please provide the information below for your CE Profile. It is required by the provider to process and manage your contact hours. Fields marked with an asterisk (*) are required, and you must select at least one State of licensure.   Step 1. Required Demographic Information   * Last name:   * First name:   * Name (as it appears on control in the sterist of license in the steries?):   Yrs. sepreience:   * Address:   * City:   * State:   * Alabama   * Zip code:   * Organization name:   * Organization state:   * Organization state:   * Organization state:   Save |
| The <b>Course Evaluation</b> displays.                                                                                                    |                                                                                                    |
| <ul> <li>9. Answer each of the questions by selecting the appropriate radio button.</li> <li>10. Enter open-ended answers in the text boxes provided.</li> <li>11. Click [Submit].</li> </ul> | Learner Evaluation AORN Periop 101: A Core Curriculum Administrator Course Date: 7/14/2010 12:40:56 PM         This evaluation is used to determine the extent to which this online program met your learning needs. Rate the following         Objectives         To what extent were the following objectives of the course achieved?         Low       Interview         3. Identify steps to prepare preceptors for their role       2000000000000000000000000000000000000                                                                                                    |

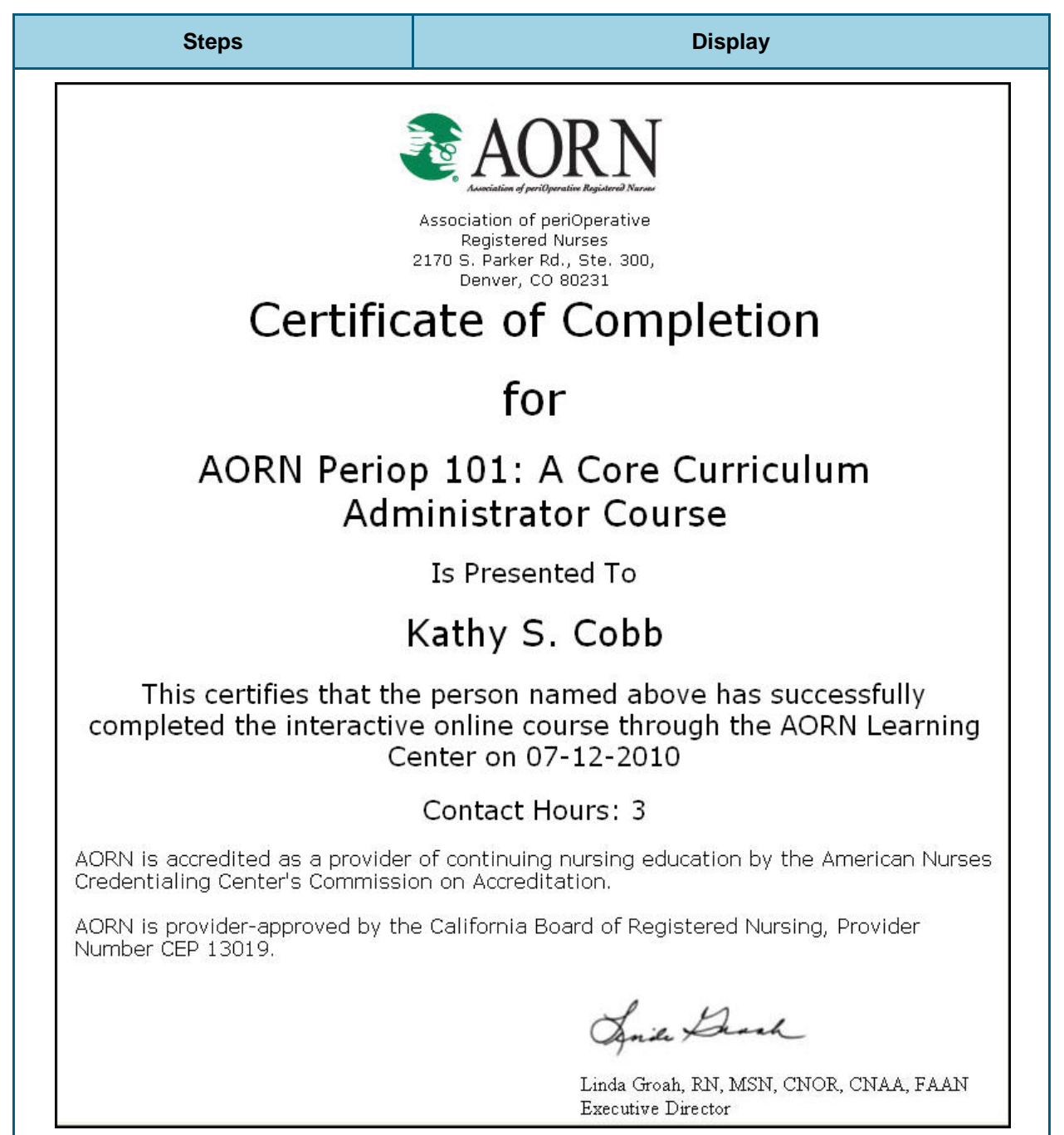

#### Access the Certificate from the Lesson Information Screen

|                                                      | Quick Lin                                                                            | ıks                                                                                                    |                                                                                                    |                                                                                                    |                                                                                                    |
|------------------------------------------------------|--------------------------------------------------------------------------------------|----------------------------------------------------------------------------------------------------|----------------------------------------------------------------------------------------------------|----------------------------------------------------------------------------------------------------|----------------------------------------------------------------------------------------------------|
|                                                      | Self-Enro<br>Change N<br>Reference<br><b>Reports</b><br>My Trans<br>Credits E        | I - Classes & E<br>I - eLearning<br>1y Password<br>25<br>cript - All Traini<br>arned                                                                                                    | vents Vie<br>Vie<br>Vie<br>ng Vie<br>Vie                                                                                                    |                                                                                                    |                                                                                                    |
| scree                                                | en displavs.                                                                         |                                                                                                    |                                                                                                    |                                                                                                    |                                                                                                    |
| ompleted<br>es with the<br>edits. Che                | a that are approved for c<br>e name of the provider a<br>eck with your specific pro- | realits through one<br>ad number of crea<br>ovider to ensure p                                                                                                    | or more pro<br>lits or contac<br>rocedural co:<br>Include                                                                                                    | viders.<br>it hours.<br>mpliance.                                                                                                    | Print<br>Export                                                                                                    |
| B;<br>T(                                             | o:                                                                                   |                                                                                                    | Archived                                                                                                    | 1? 🗖                                                                                                    | Clear Settings<br>Go                                                                                                    |
| sklist 🛛 Acl                                         | knowledgements                                                                       |                                                                                                    |                                                                                                    |                                                                                                    |                                                                                                    |
| <mark>liem Type</mark><br>Lesson<br>Lesson<br>Lesson | Completed<br>07-08-2010<br>07-12-2010<br>07-12-2010                                  | # of Units 2.7 3 40                                                                                                    | Type of Unit<br>Contact Hours<br>Contact Hours<br>Contact Hours                                                                                                    | AORN<br>AORN<br>AORN                                                                                                    | Provider                                                                                                    |
|                                                      | dits Earn<br>completed<br>s with th<br>dits. Che<br>B<br>T<br>cklist Ac              | Change M Reference Reports My Transo Credits Ea Screen displays.  dits Earned Report - Show all Ka completed that are approved for cr swith the name of the provider ar chits. Check with your specific pro By Credit Type All Credit To:  Eklist Acknowledgements  Men Type Completed Leson 07-12-2010 Leson 07-12-2010 | Change My Password References Reports My Transcript - All Trainin Credits Earned  . SCreen displays.  dits Earned Report - Show all Kathy Cobb completed that are approved for credits through one s with the name of the provider and number of credits. Check with your specific provider to ensure pr By Credit Type All Credit types To: To: To: Esson 07-08-2010 2.7 Lesson 07-12-2010 3 Lesson 07-12-2010 40 | Change My Password         References         Vie         Reports         My Transcript - All Training       Vie         Credits Earned       Vie         Credits Earned         Screen displays.         dits Earned Report - Show all Kathy Cobb         completed that are approved for credits through one or more process with the name of the provider and number of credits or contact east with your specific provider to ensure procedural co         By Credit Type All Credit types         To:       Include Archived         Exklist       Acknowledgements         Exercise of 07-08-2010         Lesson         07-12-2010         2.7         Contact Hours         Lesson       07-12-2010         40 Contact Hours | Change My Password       view         References       View         Reports       My Transcript - All Training       View         Credits Earned       View       Image: Stress of the stress of the stress |

#### Access the Certificate from the Credits Earned Report

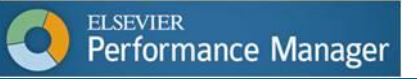

#### Access the Certificate from the Credits Earned Report

| Steps                                                                                                    | Display                                                                                                    |
|----------------------------------------------------------------------------------------------------|----------------------------------------------------------------------------------------------------|
| <ol> <li>Answer each of the questions by selecting the appropriate radio b</li> <li>Enter open-ended answers in the boxes provided.</li> <li>Click [Submit].</li> </ol> | Please provide the information below for your CE Profile. It is required by the provider to process and manage your contact hours. Fields marked with an asterisk (*) are required., and you must select at least one State of licensure.         e text       Step 1. Required Demographic Information       Step 2. Required State(s) of Licensure         * Last name:       Babama       Add each state in which you are currently licensed by selecting it from the list and clicking the 'Add License' button. You must add at least one state/license:         * Name (as it appears on complexity)       Work : Floids licensees must provide FL license number.         * Address:       City:       Note: Floids licensees must provide FL license number.         * City:       Alabama       Add License         * Zip code:       State:       Add bama         * Organization name:       Organization state:       Alabama         * Organization state:       Alabama       State         * Organization istate:       Alabama       State                                                                                                    |
| The <b>Course Evaluation</b> display                                                                                                    | S.                                                                                                    |
| <ol> <li>Answer each of the questions by selecting the appropriate radio b</li> <li>Enter open-ended answers in the boxes provided.</li> <li>Click [Submit].</li> </ol> | Learner Evaluation AORN Periop 101: A Core Curriculum Administrator Course Date: 7/14/2010 12:40:56 PM         This evaluation is used to determine the extent to which this online program met your learning needs. Rate the following on a scale of 1 - 5, with one being low, and 5 being high.         e text       Objectives         To what extent were the following objectives of the course achieved?       Low> High         1. Identify orteria for soleting Periop 101 students and preceptors       1         3. Identify three principles of the adult Barning theory       4         4. Identify three principles of the adult Barning theory       4         5. Outline the Periop 101 course structure       5         8. Uncertofy three principles of course inglementation, teaching strategies with the context of adult Barning theory, selection of students and preceptors, course structure, and the documentation required for each group of students.         6. The course bicterves were relevant to the course purpose/goal.       6       0       0         7. Did you gain new ideas that you expect to be able to use in your profession?       7       0       0         8. Were you able to navigate through the course easily ie go from one screen to another, ie, go       0       0       0         9. Were you able to navigate through the course instruction of and instructions dar?       10       0       0       0       0         10. Wore the course instructuons dar?       10 |
| The Certificate of Completion                                                                                                    | displays.                                                                                                    |

## Steps Display Association of periOperative **Registered Nurses** 2170 S. Parker Rd., Ste. 300, Denver, CO 80231 Certificate of Completion for AORN Periop 101: A Core Curriculum Administrator Course Is Presented To Kathy S. Cobb This certifies that the person named above has successfully completed the interactive online course through the AORN Learning Center on 07-12-2010 Contact Hours: 3 AORN is accredited as a provider of continuing nursing education by the American Nurses Credentialing Center's Commission on Accreditation. AORN is provider-approved by the California Board of Registered Nursing, Provider Number CEP 13019. Smile Deach Linda Groah, RN, MSN, CNOR, CNAA, FAAN Executive Director

#### Access the Certificate from the Credits Earned Report